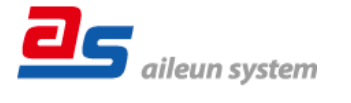

# ちょいスティック2 シリーズ 取扱説明書ダウンロードのご案内 保証書付き

この度は、ネットワークカメラコントローラー(ちょいスティック2、以下「本機」) をご購入いただきまして誠にありがとうございます。

▲取扱説明書をよくお読みのうえ、正しく安全にお使いください。
●ご使用前に「安全上のご注意」を必ずお読みください。

取扱説明書について

本機の取扱説明書は以下のような構成になっています。

●取扱説明書ダウンロードのご案内(本書):

本機の取扱説明書のダウンロードのしかたについて記載しています。

●取扱説明書:本機の接続や設置、機能、運用方法について記載しています。 下記ウェブサイトのリンク先から参照してください。

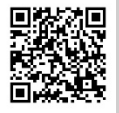

https://aileunsys.co.jp/download/pdf/choi-stick/AS-C2099\_manual.pdf

取扱説明書は、PDF ファイルです。お読みになるには、アドビシステムズ社の Adobe Acrobat Reader 日本語版が必要です。

## 取扱説明書のダウンロード

本機の取扱説明書は、PCのWebブラウザーよりダウンロードすることもできます。

## システム構成

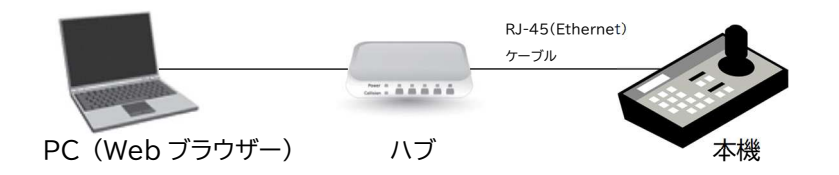

#### PC の環境と Web ブラウザー

本機のネットワーク設定は、Web ブラウザーまたはIPアドレス設定ツールから設定します。

動作を正常に行うために、以下のPC環境を満たす必要があります。

| O∕S         | Microsoft® Windows® 10/11 Professional 日本語版 |  |  |  |  |
|-------------|---------------------------------------------|--|--|--|--|
| CPU         | Intel® Celeron® 2.0GHz 以上                   |  |  |  |  |
| メモリー        | 1GB(32 ビット)、2GB(64 ビット)以上                   |  |  |  |  |
| インターフェース    |                                             |  |  |  |  |
|             | 内蔵されていること                                   |  |  |  |  |
| 推奨 Web ブラウザ | ー Microsoft® Edge バージョン 88.0.705.56 で確認     |  |  |  |  |
|             | Google Chrome™ バージョン 88.0.4324.146 で確認      |  |  |  |  |
| 画面表示機能      | 解像度 1280 × 1024 ピクセル以上                      |  |  |  |  |
| その他         | Adobe® Reader                               |  |  |  |  |
|             | (取扱説明書の PDF ファイルを閲覧する際に必要)                  |  |  |  |  |
|             |                                             |  |  |  |  |

PC のネットワーク設定は、お客様のネットワーク環境にあわせて設定頂く必要が あります。 以降の説明は、Windows® 10 Professional と Microsoft® Edge にて行って おります。

# 初期設定値について

本機の初期 IP アドレス・HTTP ポート・ユーザー名・パスワードは以下の通りです。

| 項目       | 初期設定値         |
|----------|---------------|
| IP アドレス  | 192.168.0.251 |
| サブネットマスク | 255.255.255.0 |
| ゲートウェイ   | 192.168.0.1   |
| HTTP ポート | 80            |
| ユーザー名    | admin         |
| パスワード    | 11111         |

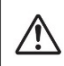

本機は電源投入から起動するまで2分程度かかります。

起動中は LCD 表示が黒色となりますが故障ではありません。

## Web ブラウザーの操作

- 1. PC のWeb ブラウザーを起動します。
- 2. 本機に設定してあるIP アドレスを、Web ブラウザーのアドレスボックスに入力します。 http://[本機に設定してあるIP アドレス]

例)IP アドレス 192.168.0.251 のとき http://192.168.0.251/

| [] 192.168.0.251 ×             |   | + | -       |       | × |   |   |  |
|--------------------------------|---|---|---------|-------|---|---|---|--|
| $\leftarrow \  \  \rightarrow$ | 0 | 0 | 192.168 | 0.251 | ☆ | 焝 | 庙 |  |
|                                |   |   |         |       |   |   |   |  |

HTTP ポート番号が「80」から変更されている場合は、「http://[本機に設定して **i** ある IP アドレス:ポート番号]をアドレスボックスに入力してください。 例)ポート番号8000 http://192.168.0.251:8000

3.[Enter]キーを押すと、ログインの認証画面が表示されます。

ユーザー名、パスワードを入力してください。

4.認証の後「システム管理」-「メンテナンス」-「各種ダウンロード」-

| 本体設定       | 設定データ                         | メンテナンス     |                |             |                  |
|------------|-------------------------------|------------|----------------|-------------|------------------|
| カメラ設定      | パージョンアップ                      |            |                |             |                  |
| カスタムコマンド設定 | 120100                        |            |                | Ver.1.6.0.8 |                  |
| エルーア遺跡設定   | English and the second second |            | Long and state |             |                  |
| システム管理     | バーションアップ                      | Select the | h 11           | A11         |                  |
| ,          |                               |            |                |             | 取扱部明書ならいロード      |
| 各種ログ       | 各種ダウンロード                      |            |                |             |                  |
|            | 取扱説明書タウンロード                   |            |                |             |                  |
|            | 本体理アドレス設定ツー                   | ₩95>0-F    |                |             |                  |
|            | 各種ログ初期化                       |            |                |             | ~ 本体 IP アドレス設定ツー |
|            | 書種0.2初期化                      |            |                | 1687        | ダウンロード           |
|            | サポートデータ取得                     |            |                |             |                  |
|            | サホートデータ取用                     |            |                | 莱行          |                  |

「取扱説明書ダウンロード」よりダウンロードしてご覧ください。

# 本体IPアドレス設定ツールについて

「本体IPアドレス設定ツール」を使用すると、同一ネットワーク上に設置された 本機を検出しIPアドレスを設定することができます。

「本体IPアドレス設定ツール」はPCのWebブラウザーよりダウンロードするこができます。上記「Webブラウザーの操作」を参照してください。

また、「本体IPアドレス設定ツール」は弊社ホームページからダウンロードすることもできます。

下記ウェブサイトのリンク先からダウンロードしてください。

https://aileunsys.co.jp/download/zip/choi-stick/ChoyStick2IpSettingInstaller.zip

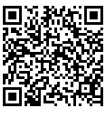

#### | 商標および登録商標について

- ・ちょいスティックは、株式会社エルーア・システムの登録商標です。
- ・Microsoft、EdgeおよびWindowsは、マイクロソフトグループ企業の商標です。
- ・Adobe、Acrobat Readerは、アドビシステムズ社の商標です。
- ・QRコードの商標は、デンソーウェーブの登録商標です。
- ・その他の会社名、製品名は各社の登録商標または商標です。

#### 製品保証書

#### 無償修理規定

- 取扱説明書、本体添付ラベルなどの注意書きにしたがった正常な使用状態で、保証期間内に故障した 場合には、お買い上げの販売店またはお客様ご相談窓口にて、無償修理の受付をさせて頂きます。
- 2.保証期間内でも、次の場合には有償修理となります。
  - (1) 本書の提示がない場合
  - (2) 本書に記入漏れがある場合、または字句が書き換えられた場合
  - (3)使用上の誤り、他の機器から受けた損害、または特殊な設置環境、不当な修理やシステムの 変更・改造による故障・損傷
  - (4)火災、地震、風水害、落雷、その他天災地変、公害、異常電圧、定格外の使用電源などによる 故障及び損害
  - (5) ご購入後の設置場所の移動、または落下などによる故障・損害

#### (6)消耗品の交換費用

- 3. 故障その他による営業上の機会損失などの補償は致しかねます。
- 4. 修理の際にお預かりしたデータ、メモリーは喪失することがありますので、あらかじめご了承ください。
- 5. 本書は日本国内においてのみ有効です。

#### ネットワークカメラ コントローラー保証書

| 型名 AS-C2004/AS-C2006/AS-C2036/AS-C2099<br>(ちょいスティック2シリーズ) |         |   |          |         | 製造番号 |  |
|-----------------------------------------------------------|---------|---|----------|---------|------|--|
|                                                           | *りがなお名前 |   |          | 様       | 電話   |  |
| お客様                                                       | ⊤       |   |          |         |      |  |
|                                                           | ご住所     |   |          |         |      |  |
| 取扱販売店名·住所·電話番号                                            |         |   |          |         |      |  |
|                                                           |         |   |          |         |      |  |
|                                                           |         |   |          |         |      |  |
| 保証期間                                                      | お買い上げ日  |   |          |         |      |  |
|                                                           | 年       | 月 | 日 より1年間。 | ただし、消耗品 | 品は除く |  |

サポートサイトのご案内 https://aileunsys.co.jp/b04-1.html

お客様ご相談窓口 **200**°0120-377-707 **2**045-532-6823[携帯・IP 電話] 受付時間:月曜~金曜 9:00 ~ 17:00(祝祭日等を除く)

#### 株式会社 エルーア・システム

〒224-0057 神奈川県横浜市都筑区川和町1542-2

https://aileunsys.co.jp